### **TUTORIAL - FÉRIASWEB**

#### Interrupção de Férias

#### 1) Acessar o Portal da Unifal-MG: www.unifal-mg.edu.br

Obs: Utilizar preferencialmente os navegadores Mozila Firefox ou Google Chrome

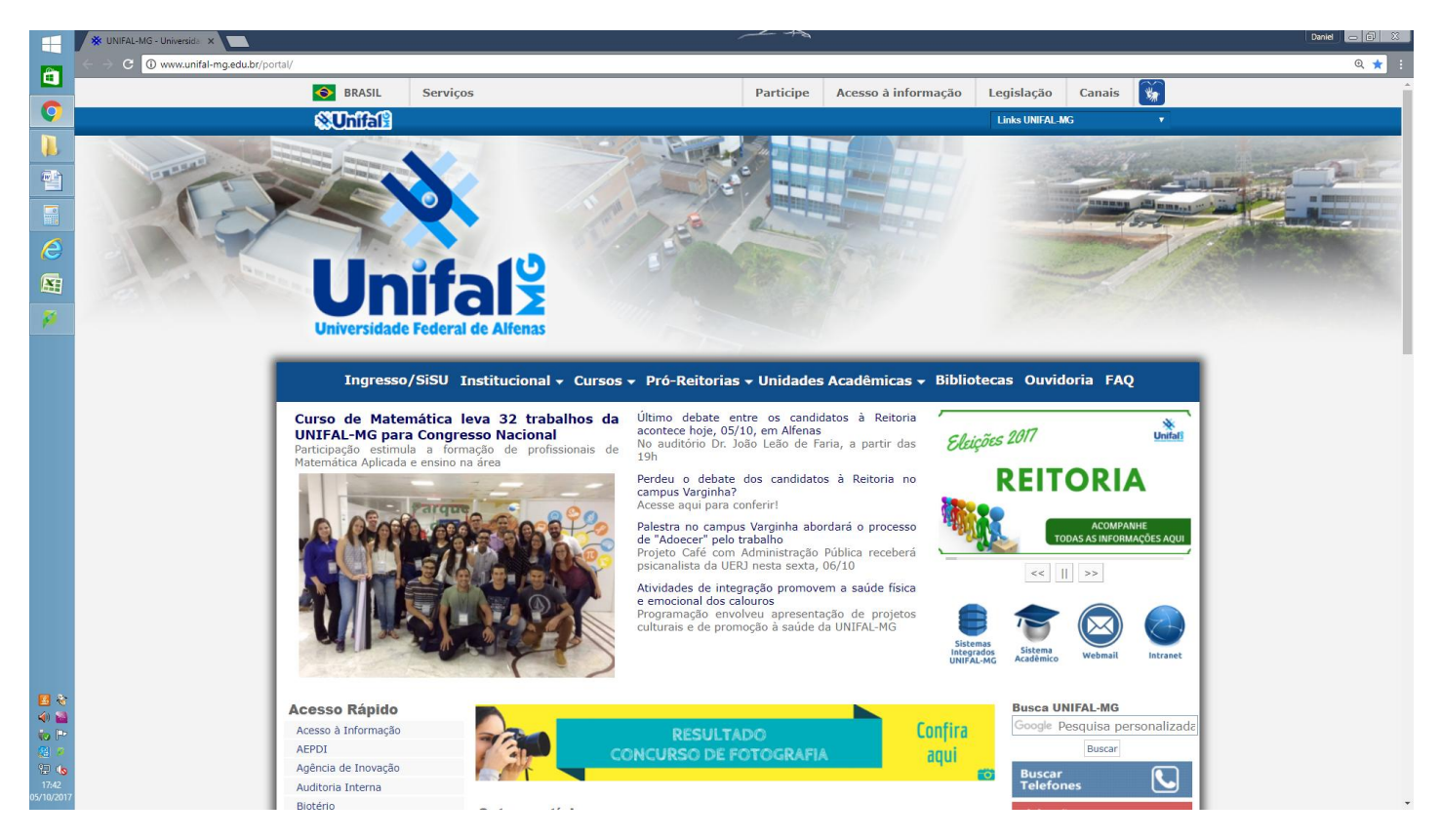

### 2) Clique em Sistema Integrados Unifal-MG.

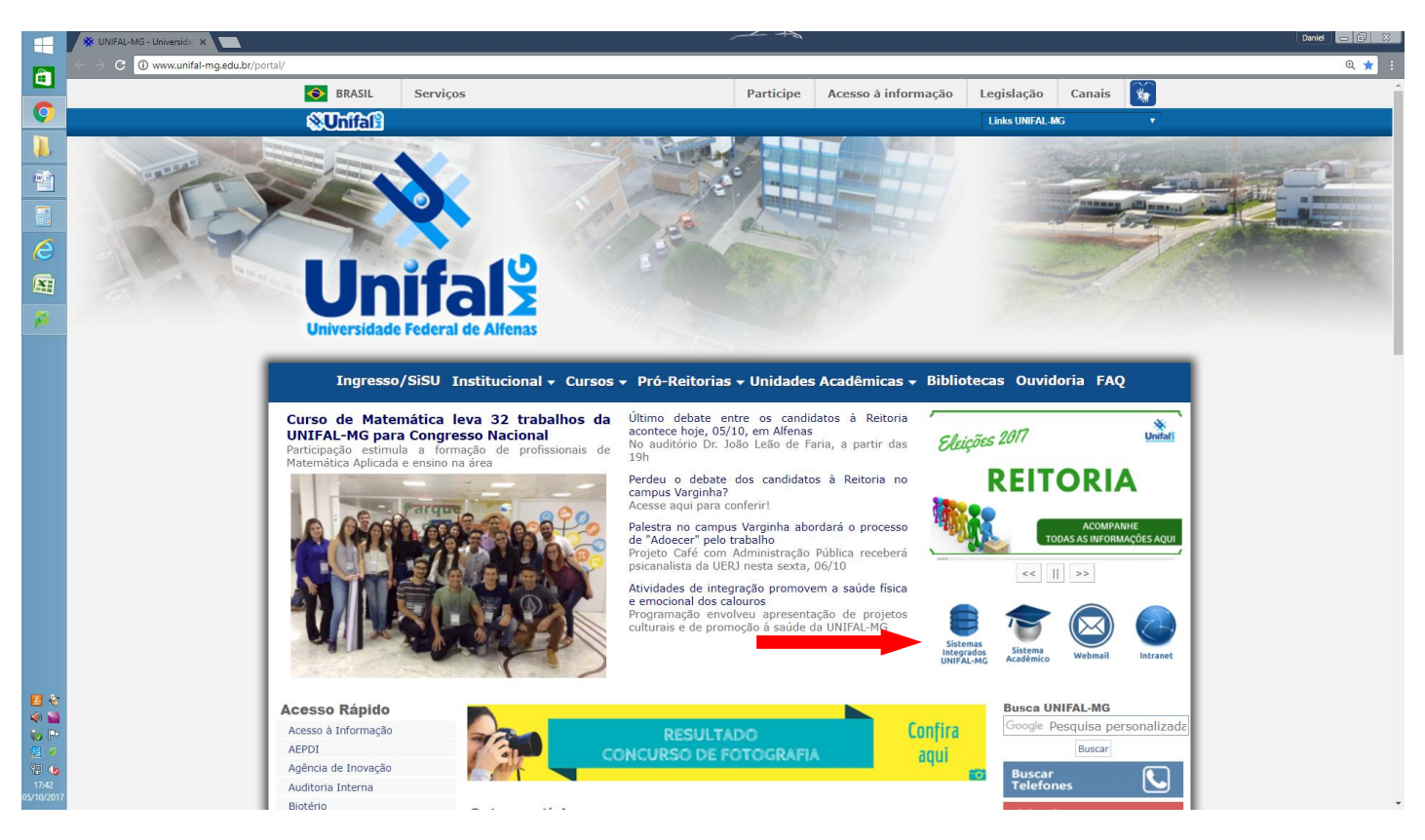

# 3) Clique em Gestão de Pessoas.

| H                   | 🔆 Sistemas Integrados UNI 🗙 🦲                                      |                                 | ~ ~~~~~~~~~~~~~~~~~~~~~~~~~~~~~~~~~~~~~ |                          |                                            | Daniel 👝 🗊 🐰 |
|---------------------|--------------------------------------------------------------------|---------------------------------|-----------------------------------------|--------------------------|--------------------------------------------|--------------|
|                     | ← → C  Seguro   https://sistemas.unifal-mg.edu.br/portal/index.php |                                 |                                         |                          |                                            | @☆:          |
| Ç                   | 🔌 Unifa                                                            | alž                             | Sistemas Inte                           | grados UNIFAL-M          | G                                          |              |
|                     |                                                                    |                                 |                                         |                          |                                            |              |
| 1                   | ٢                                                                  | <b>*</b>                        | -                                       |                          | A.E.                                       |              |
|                     | Acadêmico                                                          | Acadêmico<br>Módulos Auxiliares | Almoxarifado                            | Almoxarifado<br>Setorial | Assistência Estudantil                     |              |
| 8                   |                                                                    |                                 |                                         | _                        |                                            |              |
|                     | ¥                                                                  |                                 | 14                                      |                          |                                            |              |
| P                   | Avaliação Institucional                                            | Biotério                        | CAEX                                    | Censo                    | CIAS                                       |              |
|                     | <u>*</u> .                                                         | R                               |                                         | \$                       |                                            |              |
|                     | Clínicas Fisioterapia                                              | Clínica Odontológica            | Contratos                               | Compras                  | COPEVE                                     |              |
|                     | CracháWeb                                                          | Espaço Físico                   | Estágio Probatório                      | Gestão de Pessoas        | GPesq<br>Gestão de Projetos de<br>Pesquisa |              |
|                     | Inscrições<br>Concursos Públicos                                   | Inscrições<br>Graduação         | Inscrições<br>Pós-Graduação             | Licitações               | Č,                                         |              |
|                     | NCQ                                                                | חזיג<br>NTI                     | Orçamento                               | Ouvidoria                | Patologia                                  |              |
| 17:44<br>05/10/2017 | Batzimánia                                                         | Pibid                           | Fortaire Web                            | Bradas                   | Progressão/Promoção                        |              |

# 4) Inserir login e senha de acesso

Obs: São os mesmos utilizados no Webmail, Intranet e demais sistemas.

|                            | 🔆 Sistemas Integrados UNI 🗴 🔆 Autenticação - Gestão cli 🗴                 |                                                         | Daniel 🕳 🖨 😣                                    |
|----------------------------|---------------------------------------------------------------------------|---------------------------------------------------------|-------------------------------------------------|
| -                          | G Seguro https://sistemas.unifal-mg.edu.br/app/rh/gestaopessoas/logon.php |                                                         | Q ₹ ☆ :                                         |
| <b>O</b>                   | Gestão de Pessoas<br>Autenticação                                         |                                                         | Sistemas Integrados<br>UNIFAL - MG<br>A+ A- A O |
|                            |                                                                           | Informe seu login institucional e<br>senha para acesso. |                                                 |
| <i>(</i> )                 |                                                                           | Senha                                                   |                                                 |
| P                          |                                                                           | Entrar 🌩<br>Recuperar senha<br>Alterar senha            |                                                 |
|                            |                                                                           |                                                         |                                                 |
|                            |                                                                           |                                                         |                                                 |
| 2 (5<br>17:46<br>5/10/2017 | <b>☆Unifal</b> <sup>2</sup>                                               |                                                         | Desenvolvido por:<br>NTI - UNIFAL-MG            |

## 5) Tela Principal do Gestão de Pessoas

|                     | 🔆 Sistemas Integrados UNI 🗙 🔆 Home - Gestão de Pesso 🗙 📃         |                                                                        | Daniel - 0 X        |
|---------------------|------------------------------------------------------------------|------------------------------------------------------------------------|---------------------|
| <b>*</b>            | ← → C () sistemas.unifal-mg.edu.br/app/rh/gestaopessoas/home.php |                                                                        | ० 🕁 ।               |
| 0                   | Gestão de Pessoas<br>Home                                        |                                                                        | Sistemas Integrados |
|                     | Home Servidores - Portarias - Férias - Pagamentos - Vaga         | Ocupação ✔ Unidades Comissões ✔ Permissões Relatórios Sair             |                     |
|                     |                                                                  |                                                                        | A+ A- A O           |
|                     | Boa tarde<br>Hois é quinta-foira, 05 de outubro de 2017          |                                                                        |                     |
| 0                   | noje e quinta feira, os de outubro de 2017.                      | Minhas Portarias Minha Ficha Funcional Minhas Férias Minhas Inscrições |                     |
|                     |                                                                  |                                                                        |                     |
| ø                   |                                                                  | Gerenciar Mensagem de Aniversário                                      |                     |
|                     |                                                                  |                                                                        |                     |
|                     |                                                                  |                                                                        |                     |
| 17:48<br>05/10/2017 | <b><u>♦</u>Unifal<sup>9</sup></b>                                |                                                                        | Deservolvido por:   |

6) No Menu Principal do Gestão de Pessoas, clique no item "Férias", depois em "Gerenciar".

|                    | 🔆 UNIFAL-MG - Universida 🗙 🔆 Home - Gestão de Pesso 🗙 📃             | ~ +5                                                                 | Daniel - 🔂 🔀                       |
|--------------------|---------------------------------------------------------------------|----------------------------------------------------------------------|------------------------------------|
| â                  | ← → C ① sistemas.unifal-mg.edu.br/app/rh/gestaopessoas/home.php     |                                                                      | Q 🖈 🗄                              |
| Ç                  | Gestão de Pessoas<br>Home                                           |                                                                      | Sistemas Integrados<br>UNIFAL - MG |
|                    | Home Servidores 🗸 Portarias 🗸 Férias 🗸 Pagamentos 👻 Vaga Ocupação 🤋 | Unidades Comissões v Permissões Relatórios Sair                      |                                    |
|                    | Homologar<br>Gerenciar                                              |                                                                      | A+ A- A D                          |
|                    | Boa tarde<br>Hoje é terca-feira, 10 de outub Exportar               |                                                                      |                                    |
| 2                  |                                                                     | nhas Portarias Minha Ficha Funcional Minhas Férias Minhas Inscrições |                                    |
|                    |                                                                     |                                                                      |                                    |
| p                  |                                                                     | Gerenciar Mensagem de Aniversário                                    |                                    |
|                    |                                                                     |                                                                      |                                    |
|                    |                                                                     |                                                                      |                                    |
| 12:55<br>0/10/2017 | Sistemasunfal-ing.edu.br/app/fh/gestaopessoas/home.php#             |                                                                      | Desenvolvido por:                  |

7) Selecione o nome do servidor de sua unidade para solicitar a interrupção de férias.

|                     | * UNIFAL-MG - Universida × Férias - Gerenciar                                       | Férias × ×                                                   | <b>\</b>                            |                              |                                                                     |                                                                  |                                  |                                          | Daniel - 0 8                |
|---------------------|-------------------------------------------------------------------------------------|--------------------------------------------------------------|-------------------------------------|------------------------------|---------------------------------------------------------------------|------------------------------------------------------------------|----------------------------------|------------------------------------------|-----------------------------|
|                     | Gestão de Pessoas<br>Férias - Gerenciar Férias<br>Home Servidores - Portarias - Fér | gestaopessoas/paginaterias.pnp                               | Unidades Comissões <del>v</del> Per | missões Relatórios Sair      |                                                                     |                                                                  |                                  | Sistema                                  | s Integrados<br>UNIFAL - MG |
|                     | Busca                                                                               |                                                              | Solic                               | itar férias para o servidor  |                                                                     |                                                                  |                                  |                                          | A+ A- A 0                   |
|                     |                                                                                     | Ano 2017 Status<br>Data Início Inicia<br>Servidor<br>Unidade | AUTORIZADO • final Categoria        | Data Início inícia           | final v                                                             |                                                                  |                                  |                                          |                             |
|                     |                                                                                     | 1015                                                         | ✓ Au                                | orizar todos os selecionados | РА                                                                  | RCELAS                                                           |                                  | CTATIC                                   |                             |
| -                   | <ul> <li>ANO</li> <li>2017</li> <li>2017</li> <li>2017</li> <li>2017</li> </ul>     | NOME                                                         |                                     |                              | DATA INÍCIO<br>05/10/2017<br>02/10/2017<br>09/10/2017<br>09/10/2017 | DATA FIM<br>11/10/2017<br>06/10/2017<br>01/11/2017<br>11/10/2017 | <b>DIAS</b><br>7<br>5<br>24<br>3 | INTERROMPIDO<br>AUTORIZADO<br>AUTORIZADO | <b>v</b><br><b>v</b>        |
| <b>3</b>            |                                                                                     |                                                              |                                     | -                            |                                                                     |                                                                  | -                                |                                          |                             |
| 13:56<br>10/10/2017 | <b>≫ Unifal</b> <sup>®</sup>                                                        |                                                              |                                     |                              |                                                                     |                                                                  |                                  | De                                       | ssenvolvido por:            |

8) Verifique o período de férias em que será interrompido e em seguida clique em Interromper.

Obs: Somente poderá realizar a interrupção quando o Status estiver como Autorizado.

|                     | 🔆 UNIFAL-MG - Universida 🗙 🗙 Férias - Gerenciar Férias - 🗙 🗴 Fé                        | érias - Gerenciar Fe | érias - 🗙 👘      |                       |                  | ~~~~~~~~~~~~~~~~~~~~~~~~~~~~~~~~~~~~~~~ | ~                   |               |             | Daniel              | 5 Ø X |
|---------------------|----------------------------------------------------------------------------------------|----------------------|------------------|-----------------------|------------------|-----------------------------------------|---------------------|---------------|-------------|---------------------|-------|
|                     | $\leftrightarrow$ $\rightarrow$ C () sistemas.unifal-mg.edu.br/app/rh/gestaopessoas/pa | iginaferias.php?     | acao=autorizarfe | ias&ator=progepo      | e&tipo=gerenciar | &servidor_id=232527                     | 38/ano=2017         |               |             |                     | @ ☆ : |
| 0                   | Gestão de Pessoas<br>Férias - Gerenciar Férias                                         |                      |                  |                       |                  |                                         |                     |               |             | Sistemas Integrados | S     |
|                     |                                                                                        |                      |                  |                       | Altomar          | para medificaçãos t                     | otaia               |               |             | A+ A- A             |       |
|                     |                                                                                        |                      |                  |                       | Alternal         | para mounicações (                      | otais               |               |             |                     |       |
|                     |                                                                                        |                      |                  | Ser                   | vidor:           |                                         |                     |               |             |                     | 9     |
| 8                   |                                                                                        |                      |                  |                       | Cargo:           |                                         |                     |               |             |                     |       |
|                     |                                                                                        |                      |                  |                       | Unidade:         |                                         |                     |               |             |                     |       |
|                     |                                                                                        |                      | Quantic          | lade Máxima           | de Dias:         |                                         |                     |               |             |                     |       |
| P                   |                                                                                        |                      |                  |                       | <b>Ano:</b> 20   | 17                                      |                     |               |             |                     |       |
|                     |                                                                                        | Parcela              | Data Início      | Quantidade<br>de Dias | Data Final       | Adiantamento<br>Salarial                | Adiantamento<br>13º | Justificativa |             |                     |       |
|                     |                                                                                        | 1 a                  | 21/03/2017       | 1                     | 21/03/2017       | Não                                     | Sim                 |               |             |                     |       |
|                     |                                                                                        | 2 a                  | 02/10/2017       | 5<br>24               | 06/10/2017       | Não                                     | Não                 |               | Interromper |                     |       |
|                     |                                                                                        |                      |                  |                       |                  | ✓ Enviar Email<br>Gerenciar Férias      |                     |               |             |                     | _     |
|                     |                                                                                        |                      |                  |                       | Status           | AUTORIZADO                              | •                   |               |             |                     |       |
|                     | L                                                                                      |                      |                  |                       | 🛩 Aut            | orizar 🥝 Canc                           | elar                |               |             |                     |       |
|                     |                                                                                        |                      |                  |                       |                  |                                         |                     |               |             |                     |       |
|                     |                                                                                        |                      |                  |                       |                  |                                         |                     |               |             |                     |       |
|                     |                                                                                        |                      |                  |                       |                  |                                         |                     |               |             |                     |       |
| 🛃 🏟                 |                                                                                        |                      |                  |                       |                  |                                         |                     |               |             |                     |       |
| <u>, e</u>          |                                                                                        |                      |                  |                       |                  |                                         |                     |               |             |                     |       |
| 14:06<br>10/10/2017 |                                                                                        |                      |                  |                       |                  |                                         |                     |               |             | Desenvolvido por:   | 2     |
|                     |                                                                                        |                      |                  |                       |                  |                                         |                     |               |             |                     |       |

9) Atentar para o aviso em destaque.

Neste exemplo as férias serão interrompidas a partir do dia 10/10/2017.

Selecione a nova data de início para usufruir o saldo restante dos dias do período de férias que foi interrompido.

### Em seguida, clique em Interromper.

|                     | 🛞 UNIFAL-MG - Universidio X 🛞 Férias - Gerenciar Férias - X 🔆 Férias - Gerenciar Férias - C X                                                                                                    | Daniel 👝 🗟 🐰                                    |
|---------------------|----------------------------------------------------------------------------------------------------|-------------------------------------------------|
| <b>a</b>            | C 🛈 sistemas.unifal-mg.edu.br/app//th/gestaopessoas/paginaferias.php?8acao=interromperferias8servidor_id=23252788ano=20178parcelainterrompida_id=622                                                    | Q \$                                            |
| <b>O</b>            | Gestão de Pessoas<br>Férias - Minhas Férias                                                                                                    | Sistemas Integrados<br>UNIFAL - MG<br>A+ A- A O |
|                     | Atenção<br>As férias somente poderão ser interrompidas por motivo de calamidade pública, comoção interna, convocação para júri, serviço militar ou eleitoral<br>autoridade máxima do órgão ou entidade. | l, ou por necessidade do serviço declarada pela |
| <i>(</i> 2)         | Data Início     Dias     Data Fim       Férias Atuais:     09/10/2017     24     01/11/2017       Novas Férias:     2     1/1/1007     24/11/2017                                                       | ٥                                               |
| Ø                   | Vinterromper 🥝 Cancelar                                                                                                    |                                                 |
|                     |                                                                                                    |                                                 |
|                     |                                                                                                    |                                                 |
|                     |                                                                                                    |                                                 |
|                     |                                                                                                    |                                                 |
|                     |                                                                                                    |                                                 |
| 14:16<br>10/10/2017 | <u>♦Unifal</u>                                                                                                    | Desenvolvido por:                               |

O Sistema irá enviar um e-mail para o(a) servidor(a) comunicando da Interrupção de suas férias.

O Sistema também irá gerar automaticamente uma minuta de portaria do Reitor que, se aprovada pelo mesmo, será emitida e publicada.